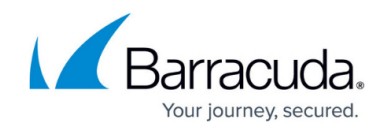

# **Setting Options for Device Availability Monitors**

https://campus.barracuda.com/doc/29205/

A **Device Availability** monitor checks whether a device is responding to an **ICMP ECHO** request in less than 3000 milliseconds and lets you know whether the device is up or down.

**ICMP Ping** checks a remote host for availability. Devices typically respond to ping requests within milliseconds. However, on a congested network, receive an echo packet from the remote host may take three seconds or longer.

The availability of a device is always monitored.

If you have a server with a remote card (such as an **iLO/DRAC**) and the main **IP** of the server goes down, you do not receive a device down alert because the other **IP** address of the **iLO/DRAC** still responds. **iLO** (**Integrated Lights-Out**) cards should be configured not to respond to ping in the same manner as **AMT**-enabled devices.

### What You Can Do

Since device availability is always monitored, you can:

• Set the alert notification options for a device that is down.

Set how long Service Center should wait before alerting you that a device is down.

#### Notes

For non-critical devices or devices that report availability through another monitoring policy, ignore this monitor type.

Device Availability monitors can be added to devices individually and added to monitoring policies.

To set the alert notification and how long Service Center should wait before alerting that a device is down

- 1. Do one of the following:
  - To add the monitor to a policy, in Service Center, click Service Delivery > Policies > Monitoring. Click the name of the monitoring policy. Click the Monitors tab.
  - To add the monitor to a device directly, in Service Center, click Configuration >

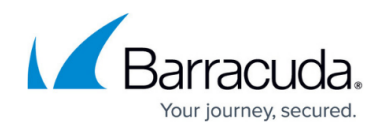

**Alerting** > **Monitor & Alert Rules**. From the **Site** list, select the site where the device is located. From the **Device** list, select the device to which you want to add a monitor.

- 2. Click Add Monitor.
- 3. From the Choose Monitor Type list, select Device Availability.
- 4. Click Add Monitor.
- 5. In the **Monitor** tab, type a **title** for the monitor.
- 6. Optionally, type a **description** for the monitor.
- 7. Click Alerts.
- 8. Click **Add**.
- 9. Type a **title** for the alert.
- 10. Optionally, type a **description** for the alert.
- 11. Click Add AlertRule.
- 12. From the **Trigger Alert When Device is Down For** list, select the length of time Service Center should wait before alerting you.
- 13. Click Save.
- 14. Do one of the following:
  - $\circ\,$  To send an email, see Setting Alert Actions .
  - $\circ\,$  To create a trouble ticket, see Setting an Alert to Create a Trouble Ticket .
  - To self-heal, see <u>Setting an Alert to Self-heal</u> .
  - $\circ\,$  To run a script, see Setting an Alert to Run a Script .
  - $\circ\,$  To escalate the alert, see  $\underline{\mbox{Escalating an Alert}}$  .
- 15. Click **Save**.

#### See Also

**Exclude Devices Directly** 

## Barracuda RMM

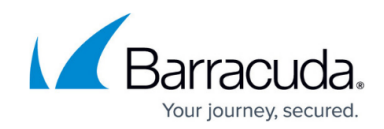

© Barracuda Networks Inc., 2025 The information contained within this document is confidential and proprietary to Barracuda Networks Inc. No portion of this document may be copied, distributed, publicized or used for other than internal documentary purposes without the written consent of an official representative of Barracuda Networks Inc. All specifications are subject to change without notice. Barracuda Networks Inc. assumes no responsibility for any inaccuracies in this document. Barracuda Networks Inc. reserves the right to change, modify, transfer, or otherwise revise this publication without notice.